Dit document aan de handleiding van de machine toevoegen.

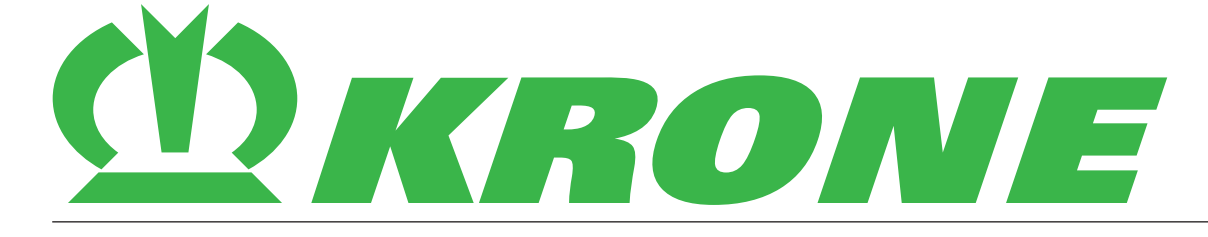

# Aanvulling bij de handleiding

Documentnummer: 150001286\_00\_nl

F009 SmartTelematic + agrirouter, F010 agrirouter, F014 NEXT machine management - Aanmelding/inrichting bij agrirouter en NEXT machine management

Grootpakpersen Pelletoogstmachines Zelfrijdende machines

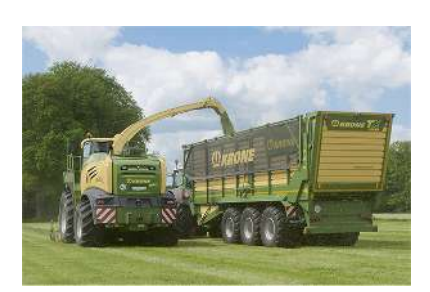

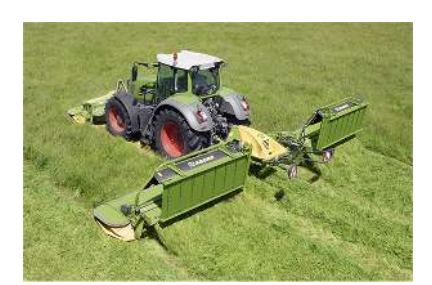

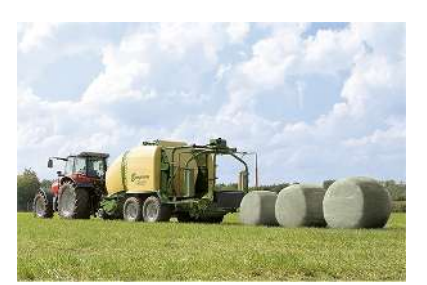

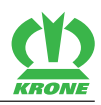

| <b>1</b><br>1.1<br>1.2<br>1.3                         | Over dit document                                    | <b>4</b><br>4<br>4    |
|-------------------------------------------------------|------------------------------------------------------|-----------------------|
| 2                                                     | Veiligheid                                           | 5                     |
| 2.1                                                   | Betekenis van de aanvulling op de handleiding        | 5                     |
| 3                                                     | Inbedrijfstelling                                    | 6                     |
| 3.1<br>3.1.1<br>3.1.2<br>3.1.3<br>3.1.4<br>3.2<br>3.3 | agrirouter en KRONE SmartConnect gebruikersinterface | 6<br>6<br>7<br>7<br>8 |
| 3.3                                                   | Regeis in de agrirouter instellen                    | 10                    |
| 4                                                     | Trefwoordenlijst                                     | 13                    |

#### 1 Over dit document

1.1 Geldigheid

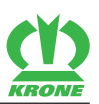

### 1 Over dit document

### 1.1 Geldigheid

Dit document is geldig voor:

|              | F009 SmartTelematic + agrirouter<br>machine management - Aanmeld<br>machine management | r, F010 agrirouter, F014 NEXT<br>ing/inrichting bij agrirouter en NEXT |
|--------------|----------------------------------------------------------------------------------------|------------------------------------------------------------------------|
| Machinetype: | BM105-14 (BiG M 450 CV)                                                                | BM105-15 (BiG M 450 CR 10m)                                            |
|              | BM105-17 (BiG M 450 CR)                                                                | BM105-24 (BiG M 450 CV Stufe<br>5)                                     |
|              | BM105-25 (BiG M 450 CR 10m<br>Stufe 5)                                                 | BP105-10 (BiG Pack 870)                                                |
|              | BP105-11 (BiG Pack 870 VC)                                                             | BP205-10 (BiG Pack 890)                                                |
|              | BP205-11 (BiG Pack 890 VC)                                                             | BP305-10 (BiG Pack 1270)                                               |
|              | BP305-11 (BiG Pack 1270 VC)                                                            | BP405-10 (BiG Pack 1290)                                               |
|              | BP405-11 (BiG Pack 1290 VC)                                                            | BP405-20 (BiG Pack 1290 HDP)                                           |
|              | BP405-21 (BiG Pack 1290 HDP<br>VC)                                                     | BX404-10 (BiG X 680)                                                   |
|              | BX404-15 (BiG X 680 Stufe 0)                                                           | BX404-20 (BiG X 780)                                                   |
|              | BX404-25 (BiG X 780 Stufe 0)                                                           | BX404-30 (BiG X 880)                                                   |
|              | KRONE SmartConnect                                                                     | PP201-20 (Premos 5000)                                                 |

### 1.2 Nabestelling

Mocht dit document geheel of gedeeltelijk onbruikbaar zijn geworden, dan kunt u onder vermelding van het op de titelpagina aangegeven documentnummer een vervangend document aanvragen. Verder kan het document ook online via de KRONE Mediathek <u>http://www.mediathek.krone.de//</u> worden gedownload.

### 1.3 Andere geldende documenten

Om het veilige en beoogde gebruik te waarborgen moeten ook de volgende geldende documenten in acht worden genomen.

• Handleiding van de desbetreffende machine

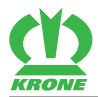

# 2 Veiligheid

### <u> WAARSCHUWING</u>

#### Gevaar voor letsel door niet-inachtneming van de principiële veiligheidsinstructies

Wanneer de principiële veiligheidsinstructies niet in acht worden genomen, kunnen personen ernstig letsel oplopen of worden gedood.

Om ongevallen te voorkomen, moeten de principiële veiligheidsinstructies in de handleiding worden gelezen en opgevolgd.

# <u> WAARSCHUWING</u>

#### Gevaar voor letsel door niet-inachtneming van de veiligheidsroutines

Wanneer de veiligheidsroutine niet in acht wordt genomen, kunnen personen ernstig letsel oplopen of worden gedood.

Om ongevallen te voorkomen, moeten de veiligheidsroutines in de handleiding worden gelezen en opgevolgd.

#### INFO

De principiële veiligheidsaanwijzingen kunt u afhankelijk van het machinetype vinden in het hoofdstuk Veiligheid "Principiële veiligheidsaanwijzingen" of in het hoofdstuk "Veiligheid" in de handleiding van de machine.

### 2.1 Betekenis van de aanvulling op de handleiding

De aanvulling op de handleiding is een belangrijk document en een onderdeel van de machine. Zij is bedoeld voor de gebruiker en bevat veiligheidsrelevante gegevens.

Wanneer de aanvulling op de handleiding niet in acht wordt genomen, kunnen personen ernstig letsel oplopen of worden gedood.

- ► Het hoofdstuk "Veiligheid" van de bijbehorende handleiding voor het eerste gebruik van de machine volledig lezen en in acht nemen, *zie pagina 4*.
- Vóór het werk bovendien de desbetreffende paragrafen van de bijbehorende handleiding lezen en in acht nemen, zie pagina 4.
- De aanvulling op de handleiding binnen handbereik van de gebruiker van de machine bewaren.
- > De aanvulling op de handleiding doorgeven aan volgende gebruikers.

### 3.1 agrirouter en KRONE SmartConnect gebruikersinterface

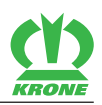

### 3 Inbedrijfstelling

### 3.1 agrirouter en KRONE SmartConnect gebruikersinterface

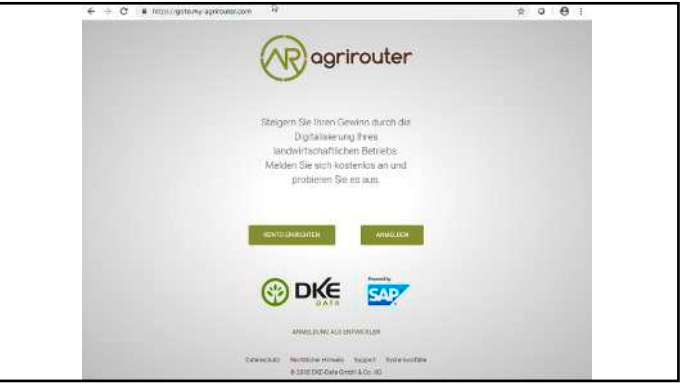

SW000-232

► Het web-adres <u>https://goto.my-agrirouter.com/</u> oproepen.

#### 3.1.1 Account inrichten/met aanwezig account aanmelden

- Als een agrirouter-account aanwezig is: met de beschikbare aanmeldingsgegevens aanmelden.
- Als er geen agrirouter-account aanwezig is: een nieuw agrirouter-account aanmaken.

#### 3.1.2 Registratiecode genereren

| 8 @ nørvouer Startseite ✓ Mein agrirouter Mein Netzwerk Lernen & Support Konto                                                                                                    | Registrierungscode                                                                                                    |
|----------------------------------------------------------------------------------------------------|----------------------------------------------------------------------------------------------------|
| Kontroltzentrum<br>Total<br>Salar<br>Salar | Bitte verwenden Sie folgenden Code zur Registrierung der Telemetrie-Verbindung:<br>2770cd8c84<br>Guttig für: SmartConnect<br>KRONE<br>Guttig bis: 28.5.2019, 09.54:46<br>Image: Content of the state of the state |
| O Engineering e                                                                                                    | Schließen                                                                                                    |
| Verbindungen Offene Anfragen                                                                                                    |                                                                                                    |

SW000-233

- Om het controlecentrum te openen, het veld (1) aantippen.
- ► Om een nieuwe telemetrie-verbinding toe te voegen, Telemetrie-Verbindung aantippen.
- Om de "KRONE SmartConnect" te selecteren, aantippen.
- De registratiecode (2) noteren of (3) aantippen en de registratiecode (2) in de tussenopslag kopiëren.

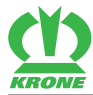

#### 3.1.3 KRONE SmartConnect gebruikersinterface oproepen

- Met de wifi van de KRONE SmartConnect verbinden, zie het bijgevoegde document van de KRONE SmartConnect.
- ► De URL <u>http://box.krone.de</u> in de browser oproepen.

### 3.1.4 Registratiecode in KRONE SmartConnect gebruikersinterface invoeren

#### Menupunt "Instellingen" openen

|                                                                                                    | in the                                                                                                    |                                                                                                    |  |
|----------------------------------------------------------------------------------------------------|----------------------------------------------------------------------------------------------------|----------------------------------------------------------------------------------------------------|--|
| Apple North States                                                                                                    | A Statisticus                                                                                                    | • SREMenaturan                                                                                                    |  |
| Addressend     Social Company     Social Company     Social Company     Company     C      | And and - induction     Advanced - induced interview     Advanced - induced interview     Advanced - induced interview     Advanced - induced interview | Least-Induces     Logargere / Tourney     Sources     Sources     Sources     Sources     Sources     Sources     Sources     Sources     Sources     Sources     Sources     Sources |  |
| f af stand and a stand a stand | With test of     Wards test of     Wards (KB)     COBO'S     Wards (KB)     COBO'S     Wards (KB)     Topological                                       | 2 App Standards                                                                                                    |  |
| C. Projective great a "Atomitie Client"                                                                                                    |                                                                                                    |                                                                                                    |  |
| 2 Pagastino garat a DRMP (pader or<br>Ann, terra                                                                                                    |                                                                                                    |                                                                                                    |  |
| <ul> <li>Projektore operation ERCM Update com</li> <li>Statuster to conservation potential</li> <li>Statuster to conservation potential</li> <li>Statuster to the statuster to conservation</li> </ul>                                                                                                    | - Teachdoldann                                                                                                    | •                                                                                                    |  |

SWC000-038

- ✓ De agrirouter moet gelicentieerd zijn.
- Om het menupunt "Instellingen" te openen, i aantippen.

#### "agrirouter" activeren

| 6.5 | <ul> <li>Q — Q = N(M) (color   bookers data) (color   color</li> </ul> |                 |                                                                                  | € ⊗ <b>θ</b> 1 |    | 1                                   | Dokumentation |  |
|-----|------------------------------------------------------------------------|-----------------|----------------------------------------------------------------------------------|----------------|----|-------------------------------------|---------------|--|
|     | 6                                                                      | stellunge       | 1                                                                                |                |    | agriro                              | uter          |  |
|     | N97439<br>2628                                                         | 0               | Anvere ungen<br>Dekumenteller<br>Dekumenteller och men                           | 8              | ି  | agrirouter<br>agricouter ist maktiv | UR.           |  |
| 0   | Deeppyervalueg                                                         | to <sup>2</sup> | Farry Fidol<br>Farry Filter tas Insteller                                        |                | 64 | TAN                                 |               |  |
| •   | Advactization control controls                                         | 8               | Ng Woodan<br>Ng Hoodan tal Hakitan<br>Privat Calence<br>Hakita Calence at Indony | 1.0            |    |                                     |               |  |
| 0.  | Jalona Laspolteria                                                     | 4               | Dyperi Cherl                                                                     |                |    |                                     |               |  |
|     |                                                                        | Ģ               | Teosi<br>Teosi                                                                   | •              |    |                                     |               |  |
|     |                                                                        | *               | CED Dorinal Noble Schermarks at Losty<br>D3 Dorasi Noble Schermarks at Losty     |                |    |                                     |               |  |
|     |                                                                        |                 |                                                                                  |                |    |                                     |               |  |
|     |                                                                        |                 |                                                                                  |                | Ø  | 3 Anderung eskannt                  |               |  |
|     |                                                                        |                 |                                                                                  |                |    |                                     |               |  |

#### SWC000-030

- ✓ Het menupunt "Instellingen" is geopend.
- Om het menu te openen, Reference
  - ⇒ Het menu "agrirouter" wordt weergegeven.
- De agrirouter activeren.
- De eerder gekopieerde of genoteerd registratiecode invoeren.
- De wijzigingen opslaan.
- ➡ De KRONE SmartConnect verbindt zich met de agrirouter.

3.2 NEXT machine management

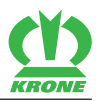

### 3.2 NEXT machine management

- Als er geen NEXT Farming-account aanwezig is: de URL <u>https://mein.nextfarming.de/registrierung.jsf?quelle=krone</u> in het browservenster invoeren en een nieuwe NEXT Farming-account aanmaken.
- Als er een NEXT Farming-account aanwezig is: de URL <u>https://mein.nextfarming.de</u> in het browservenster invoeren en met de beschikbare gegevens aanmelden.

#### Stap 1

| Starten Sie                           | ilich<br>in eine neue /                                        | va von Digit                             | al Farming. Das NEXT Mach                                                                  | ine Management vernetzt                                                                                              | auf                                          |
|---------------------------------------|----------------------------------------------------------------|------------------------------------------|--------------------------------------------------------------------------------------------|----------------------------------------------------------------------------------------------------|----------------------------------------------|
| herstellerüb<br>dem NEXT<br>Managemei | Merse inre ge<br>ergreifende M<br>Machine Man<br>nt-Systems No | aschinendat<br>agement nut<br>XT Farming | en. Ihre Maschinen behalter<br>zen Sie einen zentralen Bes<br>für eine individuelle und be | en und verarbeiten Sie<br>I Sie mithilfe von Telemetri<br>tandteil des modular aufge<br>darfsgerechte digitale Befri | e im Blick. Mi<br>bauten Farm<br>ebsführung. |
| <u> 111</u>                           | <u>(\$)</u>                                                    | Î                                        |                                                                                            |                                                                                                    | Freischalten                                 |
| EV.                                   |                                                                |                                          |                                                                                            |                                                                                                    |                                              |

SW000-234

- De bedrijfsgegevens controleren en evt. completeren.
- ▶ De NEXT machine management module vrijschakelen.

#### Stap 2

| 1 2 3 4 5 6<br>NEXT Machine Management freischalten<br>Aktivieren Sie in diesem Schitt ihre Lizenzien für das Modul. Fölgen Sie dazu dem Assistenten. | 1     2     3     4     5     6       NEXT Machine Management freischalten<br>Allweren Sie in desem Schrift Ihre Lizerzieh für das Modul Polgen Sie dazu dem Assidenten.                                                                                |
|----------------------------------------------------------------------------------------------------|----------------------------------------------------------------------------------------------------|
| Wie mechten Sie das NEXT Machine Management freischatten?   Code eines Maschinenherstellers einösen  NEXT Machine Management über FarmFacts beziehen  | NEXT Machine<br>Management mit einem<br>Maschinenherstellercode<br>freischalten<br>Bite geben Bie einen Freischaltoge eingeben Eine<br>Lizeut ermöglicht die Nutzung einer Kommunkalonseinent<br>Lizeut ermöglicht die Nutzung einer Kommunkalonseinent |
| Zurück Weller                                                                                                    | Zurbox an event                                                                                                    |

SW000-235

- "Code van een machinefabrikant inwisselen" selecteren en "Verder" aantippen.
- ▶ De code van de machinefabrikant invoeren en "Inwisselen" aantippen.
  - ⇒ Een overzicht van de NEXT machine management licenties wordt weergegeven.

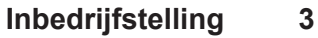

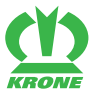

#### NEXT machine management 3.2

| 2     NEXT Machine Manageme Attiveers Get is desers Dotell The Lizere | nt freischalte        | an<br>Folger Die daza de    | - (4) - (5) - (5) - (7) - (7) | -             |         |                                            | a freischalten                | )<br>I agen bie dazu de                    |                                                         | -•          |
|-----------------------------------------------------------------------|-----------------------|-----------------------------|----------------------------------------------------------------------------------------------------|---------------|---------|--------------------------------------------|-------------------------------|--------------------------------------------|---------------------------------------------------------|-------------|
|                                                                       | NEXT Mac<br>Maschiner | hine Manaç<br>hinerstellere | gement mit einem<br>code freischalten                                                                                                    |               |         | is das<br>Bestellübersicht                 | Freis<br>on Schilt ontailen S | chaitung<br>Re ene Otersich<br>dese atochi | bestätigen<br>über finn Proschultarg und Admen<br>nfen  |             |
| Bite geben sie einen Freischattode ein. Sie konnen einen oder metsene |                       |                             |                                                                                                    |               | Postion | Code                                       | Ladget                        | Lizer/deduterpin                           | Pres                                                    |             |
| 2.000                                                                 | Kommuneka             | torsentell in NEX           | T Machine Management                                                                                                    |               |         | KRONE NEXT Machine Management Lizerz       | NWA-TEST-<br>XW7J2X           | 1 Jahr                                     | Lauft zum Ende des Lipprizzetroximo automotioch<br>aut. | 0.60 e      |
|                                                                       | 454e dae              | en date angeben             | Emiliaen                                                                                                    |               |         |                                            |                               |                                            | Pre                                                     | His: 0,00 € |
| Postice                                                               | Code                  | Larbot                      | Lasiutecingurgen                                                                                                    | Press         |         | Ich habe die Lizenzbedingungen von KRONE ; | plesen und bin dem            | it einverstanden                           |                                                         |             |
| KRONE NEXT Machine Management Libert                                  | NULLITEST.<br>XXV7J2X | N Jame                      | Läufi zum Ende des Lizenzzeitnams automatisch<br>Rati                                                                                                    | 0,00 4        |         |                                            |                               |                                            | -                                                       |             |
|                                                                       |                       |                             | F                                                                                                    | Preis: 0,00 ( | Ē       |                                            |                               |                                            |                                                         |             |
|                                                                       |                       | Zurici                      | Weiter                                                                                                    |               |         |                                            |                               | Later and                                  | Neischaften/                                            |             |

SW000-236

- Het vinkje voor de licentievoorwaarden plaatsen.
- Om het NEXT machine management vrij te schakelen "Nu vrijschakelen" aantippen.

#### Stap 3

| 1 2 3 4 5 6<br>Mil dem agritoular verbinden<br>Der kynnete reid de verbinden<br>Der zugepadamit för konstrukter i Kehl Y namig det sek konspekties käncetases and Appo her Discons se om Bilden und geben se<br>anschedend of zugepadamit för konstrukter i kehl Y namig docterer film te kaudehendale automatur. | @                                                                                                 |
|----------------------------------------------------------------------------------------------------|---------------------------------------------------------------------------------------------------|
| Conserting sacon                                                                                                    | Halio Marc-Kevin,<br>Dicko<br>Micro Machine Managana<br>Managana tana tana tana tana tana tana ta |

SW000-237

- Om de verbinding met de agrirouter te maken, "Onboarding starten" aantippen.
- Niet in het agrirouter-account aangemeld: de agrirouter toegangsgegevens invoeren en verbinden.
- ▶ In het agrirouter-account aangemeld: u gaat direct naar de pagina.
- Om het agrirouter-account met het NEXT machine management te verbinden, "Verbinden" aantippen.

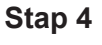

| Kommunikationseinhei<br>mitesen sotatt steam Sie ane vo<br>Rozenzeladameinheiten, die Laar<br>Lizenzeltaam und kann nächtige | iten und Lizenzen verknüpfen<br>stringtung zwichen men Lizenzen und der Kommank<br>seit auf Jahren im NEXT Stehtin-Vassigstrauf wirze<br>chriticht inter augenoben werden. | abordekinedek aras kern ag<br>erdek werden: Der Verknigt | orovdet her: Nar<br>org erfolgt dalaett | wit für den |
|----------------------------------------------------------------------------------------------------|----------------------------------------------------------------------------------------------------|----------------------------------------------------------|-----------------------------------------|-------------|
| ris .                                                                                                    | Autorise Builderson shafan                                                                                                    | Preza                                                    | Osuer .                                 | Enddelart   |
| NONE NEXT Machine Management                                                                                                 | SmattConnect - cd69/bad (                                                                                                    | 0,00 k                                                   | 1.Mer                                   | 27.05.2320  |
|                                                                                                    |                                                                                                    |                                                          |                                         |             |

Een op de agrirouter beschikbare communicatie-eenheid selecteren en "Verder" aantippen.

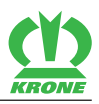

#### Stap 5

| empartal oder zeichenn Sie dien<br>Verstalen aus dem informationspo<br>nahr Datei importieren<br>imartadi einzechnen<br>matiket februchbaret | ee maaraall ees. Sie helden wach spiller maan<br>writt |
|----------------------------------------------------------------------------------------------------|--------------------------------------------------------|
| Rottaven was dem informationspo<br>nale Deletionsportleven<br>normaaat einanstituen<br>naaiden tracottaven                                   | ortal                                                  |
| sontaan aas den internationepo<br>nale Dalei reportieren<br>maaad eksentatuen<br>naader frikontapet                                          | orta                                                   |
| eonturen aus dem informationspo<br>n als Daiel importieren<br>n mensed einze streven<br>nacides fellowtaper                                  | sortal                                                 |
| n ale Delei espositienen<br>n manael etsantitren<br>naakker tersostagorij                                                                    |                                                        |
| n alle Casilei Reportieren<br>In manwell einzerkteren<br>In wolden ferszeitigerei                                                            |                                                        |
| n manaadi elitas Uhmen<br>masilen misaatigen                                                                                                 |                                                        |
| n askler fillsvilgeri                                                                                                    |                                                        |
|                                                                                                    |                                                        |
|                                                                                                    |                                                        |
|                                                                                                    |                                                        |
|                                                                                                    |                                                        |
|                                                                                                    |                                                        |
|                                                                                                    |                                                        |
|                                                                                                    |                                                        |
|                                                                                                    |                                                        |
|                                                                                                    |                                                        |

#### SW000-239

Wanneer het NEXT farming account voor het eerst wordt ingericht, kunnen in deze stap de profielen worden aangemaakt.

- Om de profielen als bestand te importeren, "Profielen als bestand importeren" aantippen.
- Om de profielen handmatig in te tekenen, "Profielen handmatig intekenen" aantippen en handmatig vastleggen.
- Om de profielen later vast te leggen, "Profielen later vastleggen" aantippen.
- Om de stap af te sluiten, "Verder" aantippen.

#### Stap 6

| 0 0                                   | -0-0                                         | <u> </u>                                  |
|---------------------------------------|----------------------------------------------|-------------------------------------------|
| Erfolgreich Beendet!                  |                                              |                                           |
| Harzlichen Glückwunsch. Sie naben den | Startassistenten erfolgreich durchlaufen und | Können das gewählte Modul jetzt benutzen. |
| Wir wünschen ihnen viel Erfolg!       |                                              |                                           |
| Itr NEXT Farming Team                 |                                              |                                           |
|                                       |                                              |                                           |
|                                       |                                              |                                           |
|                                       |                                              |                                           |
|                                       |                                              |                                           |
|                                       |                                              |                                           |
|                                       |                                              |                                           |
|                                       |                                              |                                           |
|                                       |                                              |                                           |
|                                       | Zaroot Los-gett's hit NEXT Machine I         | Vanagement                                |

SW000-240

• Om de assistent te beëindigen, "Starten met het NEXT machine management" aantippen.

### 3.3 Regels in de agrirouter instellen

In het agrirouter-account kunnen vele routing-regels worden gedefinieerd. De volgende weergave toont een eenvoudig toewijzen van eindpunten zoals een KRONE SmartConnect aan het NEXT machine management account. Meer informatie, zie <u>https://lb.my-agrirouter.com/absender-empfaenger-modell/</u>.

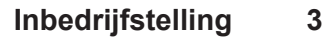

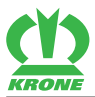

| Mein agrirouter Mein Netzwerk Lerner | n & Support Konto | (2)                    |                   |                    |
|--------------------------------------|-------------------|------------------------|-------------------|--------------------|
| Kontrolizentrum                      | $\bigcirc$        | Conjuntary Chapter (1) | Kontrolizentrum G | Brippi             |
| ୫ <del>କ</del>                       | (1)               | Standard               | Standard          | Bates              |
| 3 1                                  |                   | Parto Nacion           |                   | (                  |
| Endpunkte Gruppen                    |                   | (3)                    | WTRUEDER ROUTING  |                    |
| Mein Netzwerk                        |                   |                        | Ti- these         |                    |
| Konten verbinden                     |                   |                        |                   | warmene verbandung |
| Offere d                             |                   |                        |                   |                    |
| O Exception 0                        |                   |                        |                   |                    |

SW000-241

- ▶ Het "Controlecentrum" (1) aantippen.
- ▶ Het punt "Groepen" (2) selecteren.
- ► De groep "Standaard" (3) selecteren.
- Controleren of de KRONE SmartConnect onder leden is geregistreerd.
- ► Als de KRONE SmartConnect onder leden is geregistreerd, is alles in orde.
- Als de KRONE SmartConnect niet onder leden is geregistreerd, de KRONE SmartConnect ,et "+" (4) toevoegen.

|                        | Kanloizantun 🗸                                                                                                    |           | Neues Routing (Acitung: Akitvienung der Routen kann bis zu 2,5 min dauerni) | Ø                                                                  |
|------------------------|----------------------------------------------------------------------------------------------------|-----------|-----------------------------------------------------------------------------|--------------------------------------------------------------------|
| Temperature Concerning | Gigor                                                                                                    | 2         | Absender: (4)                                                               |                                                                    |
| Slinder<br>Seminar of  | Standard<br>39 Okano<br>Stansopuper Wink Distance                                                                                                    | 3         | geninger:<br>Michard Ratice Management<br>Michard Ratice Management         | Ð                                                                  |
| ,<br>E                 | The second of the second of th | Meccontra | Taken Deta @                                                                | (D)<br>(D)<br>(D)<br>(D)<br>(D)<br>(D)<br>(D)<br>(D)<br>(D)<br>(D) |
|                        |                                                                                                    |           |                                                                             | staligen Abbrechen                                                 |
|                        |                                                                                                    |           | 6                                                                           |                                                                    |

SW000-242

- ▶ De tab op "ROUTING" (1) wisselen.
- Om gegevensexporten van de KRONE SmartConnect naar het NEXT machine management te routen, het scherm "Als afzonder" (2) selecteren.
- ▶ Om een nieuwe routing regel toe te voegen, "+" (3) aantippen.
- ▶ In het veld ontvanger "NEXT machine management" (4) selecteren.
- ▶ In het veld informatiesoorten "Task Data" (5) selecteren.
- Om de gegevens af te sluiten, "Bevestigen" (6) aantippen.

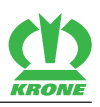

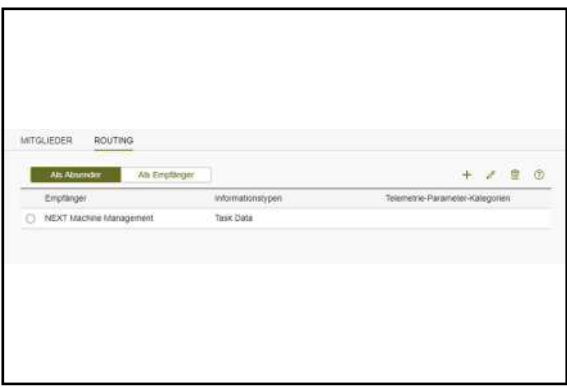

#### SW000-243

➡ De routing-regel werd aangemaakt.

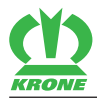

# 4 Trefwoordenlijst

# Α

| Account inrichten/met aanwezig account aanmelden     | 6 |
|------------------------------------------------------|---|
| agrirouter en KRONE SmartConnect gebruikersinterface | 6 |
| Andere geldende documenten                           | 4 |

## В

Betekenis van de aanvulling op de handleiding ... 5

# G

| Geldigheid | . 4 |
|------------|-----|
|            |     |

# I

| Inbedrijfstelling | 6 |
|-------------------|---|
|-------------------|---|

# Κ

| KRONE SmartConnect gebruikersinterface |   |
|----------------------------------------|---|
| oproepen                               | 7 |

## Ν

| Nabestelling            | 4 |
|-------------------------|---|
| NEXT machine management | 8 |

# 0

```
Over dit document ...... 4
```

# R

| Regels in de agrirouter instellen                                  | 10 |
|--------------------------------------------------------------------|----|
| Registratiecode genereren                                          | 6  |
| Registratiecode in KRONE SmartConnect gebruikersinterface invoeren | 7  |

### V

| Veiligheid | 5 |
|------------|---|
|------------|---|

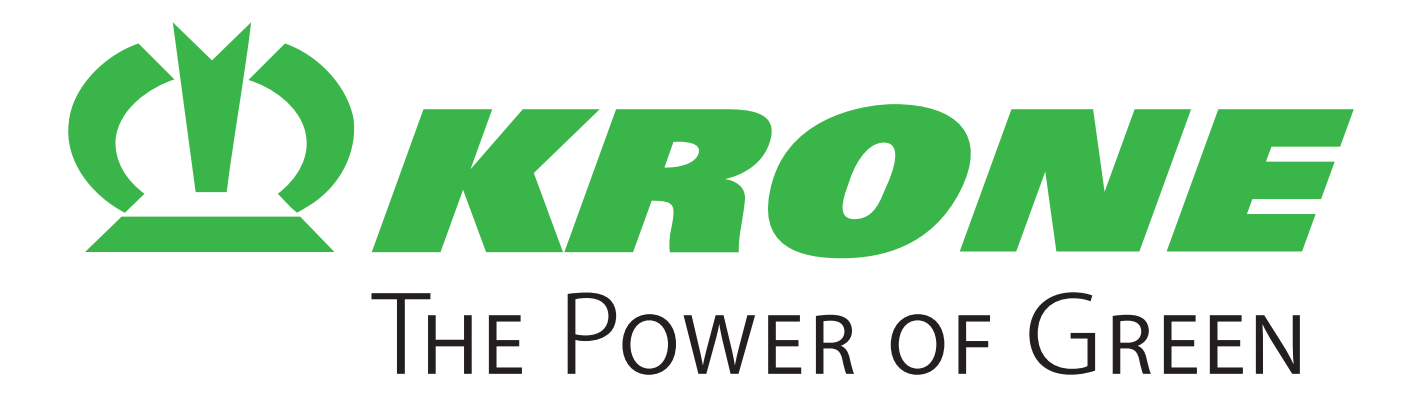

# Maschinenfabrik Bernard Krone GmbH & Co. KG

- Heinrich-Krone-Straße 10D-48480 Spelle
- Postfach 11 63D-48478 Spelle
- 🕾 +49 (0) 59 77 / 935-0
- 📇 +49 (0) 59 77 / 935-339
- www.landmaschinen.krone.de